## 第19回特発性心室細動研究会

# 参加者向け Live配信視聴マニュアル (Zoom Webinar)

2022年2月1日作成

### <STEP1> Zoomダウンロード

#### Zoomアプリ(PC版)をダウンロードしてください ※ダウンロードされている方は<STEP2へ>

クライアントアプリのダウンロード

①インストーラーは、公式ホームページ(https://zoom.us/)で配布されています。 ホーム画面下部の「ダウンロード」をクリックします。

| 概要                                                                                                    | ダウンロード                                                                                                    | 営業担当                                                                  | サポート                                                                         | 言語                  |
|----------------------------------------------------------------------------------------------------|----------------------------------------------------------------------------------------------------|-----------------------------------------------------------------------|------------------------------------------------------------------------------|---------------------|
| Zoomプログ<br>お客様<br>弊社のチーム<br>採用情報<br>統合<br>パートナー<br>投資家たち<br>プレス<br>メディアキット<br>How to Video<br>Brand Guidelines | ミーティングクライアント<br>Zoom Roomsクライアント<br>ブラウザ放張<br>Outlookプラグイン<br>Lyncプラグイン<br>iPhone/iPadアプリ<br>Androidアプリ<br>Zoomパーチャル背景 | 1.888.799.9666<br>営業部にお問い合わせください<br>計画と価格設定<br>デモをリクエスト<br>ウェビナーとイベント | Zoomをテストする<br>アカウント<br>サポートセンター<br>ライブトレーニング<br>フィードバック<br>お問い合せ<br>アクセシビリティ | 日本語 ▼<br>● in ♥ ■ f |
| Copyright ©2020 Zoom Video Comm                                                                                | unications, Inc. All rights reserved. プライバ                                                                             | シーおよび法務ポリシー   広告について                                                  | Do Not Sell My Personal Information   5                                      | ヘッキー選択設定   セキュリティ   |

②上記にアクセスし、「ミーティング用Zoomクライアント」からダウンロードしてください

### ミーティング用Zoomクライアント

最初にZoomミーティングを開始または参加されるときに、ウェブブラウザのクライアントが自動的にダウンロードされます。ここから手動でダウンロードすることもできます。

ダウンロード

#### サポートされるオペレーティングシステム

MacOS 10.9以降を搭載のMac OS XRed Hat Enterprise Linux 6.4またはそれ以降Windows 7/8/8.1/10Oracle Linux 6.4またはそれ以降SP1以降を搭載のWindows VistaCentOS 6.4またはそれ以降SP3以降を搭載のWindows XPFedora 21またはそれ以降Ubuntu 12.04またはそれ以降OpenSUSE 13.2またはそれ以降Mint 17.1またはそれ以降ArchLinux (64ビットのみ)

### <STEP2> Zoomインストール

ZOOMアプリ(PC版)をインストールしてください (最新のバージョンへアップデートをお願いいたします。)

クライアントアプリのインストール

①ダウンロードしたインストーラーを起動すると、インストールが始まります。

インストール自体に時間はかかりません。

| Zoom Installer |            | × |
|----------------|------------|---|
|                | Installing |   |
|                | 11%        |   |
|                |            |   |

②サインインを選択

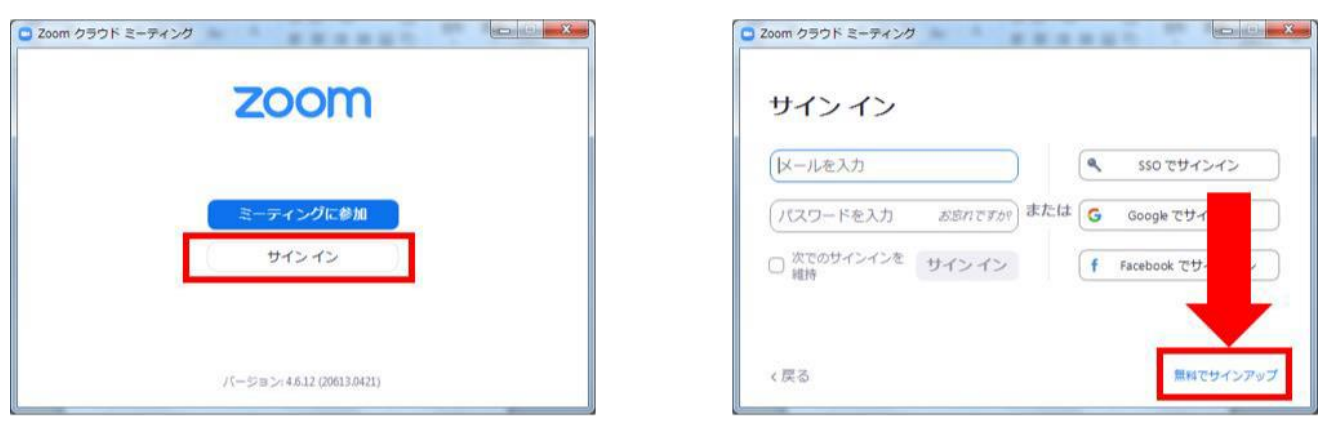

※SSO、Google、Facebookをお持ちの 場合は、いずれかよりサインインが可能です。

③無料サインアップでメールアドレス登録

④入力したメールアドレスに有効か確認のメールが届くので、「アクティブなアカウント」
をクリック

| zoom                         | サインイン          |
|------------------------------|----------------|
| こんにちは                        |                |
| Zoomへのサインアップありがとうございます!      |                |
| アカウントを開くには下記のボタンをクリックしてメールアド | シノスの認証をしてください: |
| アクティブなアカウント                  |                |
| 上記のボタンが利用できなければ、こちらをプラウザに張り付 | けけてください:       |
|                              |                |

⑤ログイン情報を入力設定 ※友達を招待しますかと尋ねられますがスキップしていただき問題ございません。 ウェビナーが始まる前に、Zoomが提供している『Zoomをテストする』から動作確認が 可能です。

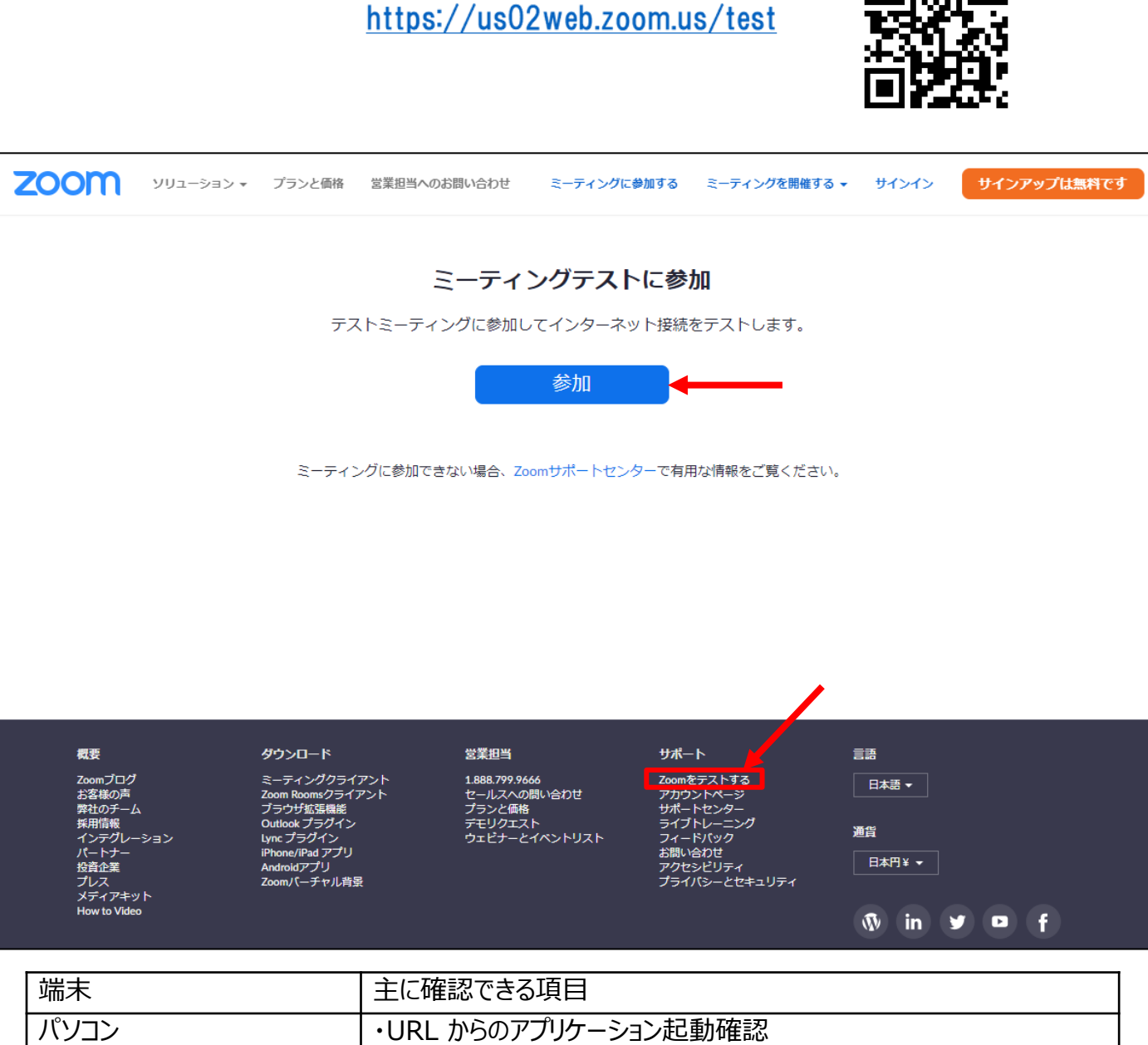

|                                                 | ・Zoom への接続テスト<br>・音の再生<br>・カメラ、マイクの動作確認<br>※Zoom Webinar ではカメラ/マイク機能は利用いたしません。                |  |
|-------------------------------------------------|-----------------------------------------------------------------------------------------------|--|
| スマートフォン<br>タブレット<br>※本会ではPCでの視聴を<br>推奨いたしております。 | ・URL からのアプリケーション起動確認<br>・Zoom への接続テスト<br>・カメラ、マイクの動作確認<br>※Zoom Webinar ではカメラ/マイク機能は利用いたしません。 |  |

### <STEP4> ウェビナー会場への参加・視聴

①第19回特発性心室細動研究会のHPより、参加登録を行い、 ご案内された視聴ページより、入室して下さい

②ZOOMウェビナーの視聴登録ページに移動します。 「姓名」「メールアドレス」「ご所属」をご登録ください。 なお、名前を入力する際は、「名」に苗字、「姓」に名前の順番で入力してください。 ZOOMは国際表記で姓名が逆に表示されます。 ニックネーム等のご使用はお控えください。

| ウェビナー登録        |                                                                                        |  |  |  |  |  |
|----------------|----------------------------------------------------------------------------------------|--|--|--|--|--|
| f У in 🖂       |                                                                                        |  |  |  |  |  |
| トピック           | 第19回特発性心室細動研究会                                                                         |  |  |  |  |  |
| 時刻             | 2022年2月19日 03:00 PM 大阪、札幌、東京                                                           |  |  |  |  |  |
|                | * 必須情報                                                                                 |  |  |  |  |  |
| 名*             | 姓*                                                                                     |  |  |  |  |  |
|                |                                                                                        |  |  |  |  |  |
| メールアド          | ドレス・ メールアドレスを再入力・                                                                      |  |  |  |  |  |
|                |                                                                                        |  |  |  |  |  |
| ご所属*           |                                                                                        |  |  |  |  |  |
|                |                                                                                        |  |  |  |  |  |
| 登録時に扱<br>バシーポリ | 登録時に提供する情報は、アカウントオーナーおよびホストと共有されます。アカウントオーナーとホストは、その情報を規約とプライ<br>バシーポリシーに従って使用・共有できます。 |  |  |  |  |  |
|                | 登録                                                                                     |  |  |  |  |  |

#### ③必要情報を入力頂き、「登録」ボタンを押すとURLが表示されます。 URLをクリックするとZOOMウェビナーが立ち上がります。

※ブラウザから参加の場合は、次ページ④へ

## <STEP4> ウェビナー会場への参加・視聴

#### ※ブラウザから参加の場合

#### ④ページ下部の「ブラウザから参加してください」をクリックしてください。

| zoom |                                                                                           | サポート 日本語 |   |
|------|-------------------------------------------------------------------------------------------|----------|---|
|      | ミーティングが起動されています。<br>Zoomミーティングが見つかりませんか?                                                  |          |   |
|      | Zoomクライアントをインストールしていないのですか? 今すぐダウンロードする                                                   |          |   |
|      | Zoomクライアントで問題が発生していますが。ブラウザから参加してください                                                     |          |   |
|      | Copyright ©2021 Zoom Video Communications, Inc. All rights reserved.<br>「プライバシーおよび法務ポリシー」 |          | D |

⑤名前を入力し、「ロボットではありません」にチェックを入れ、指示されたガイダンスに従い進め ていただき、「参加」をクリックしてください。

| <b>ZOOM</b> ソリューション マ フランと価 | 裕 営業担当へのお問い合わせ                        | ミーティングに参加する       | ミーティングを閉催する 🔻 | ታሪጭ | サインアップは無料です |
|-----------------------------|---------------------------------------|-------------------|---------------|-----|-------------|
|                             |                                       |                   |               |     |             |
|                             | ミーティングに参                              | ·加                |               |     |             |
|                             | お名前                                   |                   |               |     |             |
|                             | お名前                                   |                   |               |     |             |
|                             | 私はロボットではあり<br>ません<br>プライバシー・NUMBY     |                   |               |     |             |
|                             |                                       |                   |               |     |             |
|                             | 参加                                    |                   |               |     |             |
|                             | Zooml3reCAPTCHAで保護されています。また、プライバシーボリシ | ・ーとサービス利用規約が適用され。 | ξŢ.           |     |             |

【注意事項】

すべてのブラウザでの動作が保証されているわけではありません。 Zoomでは、以下のブラウザとバージョンを推奨しています。

・Google Chrome 最新版 ・Firefox 最新版 ・Safari 最新版 ・Internet Explorer 11以上

上記以外のブラウザや以前のバージョンですとマイクを通じた音声入力や、内蔵・外付けカメ ラなどが正常に動作しないこともあります。

### <STEP4> ウェビナー会場への参加・視聴

⑥下記のメッセージが表示された場合は、セッションが開始されるまでそのままお待ちください。
準備が完了し、セッションが開始されますと自動的にウェビナーの画面に移行します。
※開始時刻5分~10分前よりご入室いただけます。

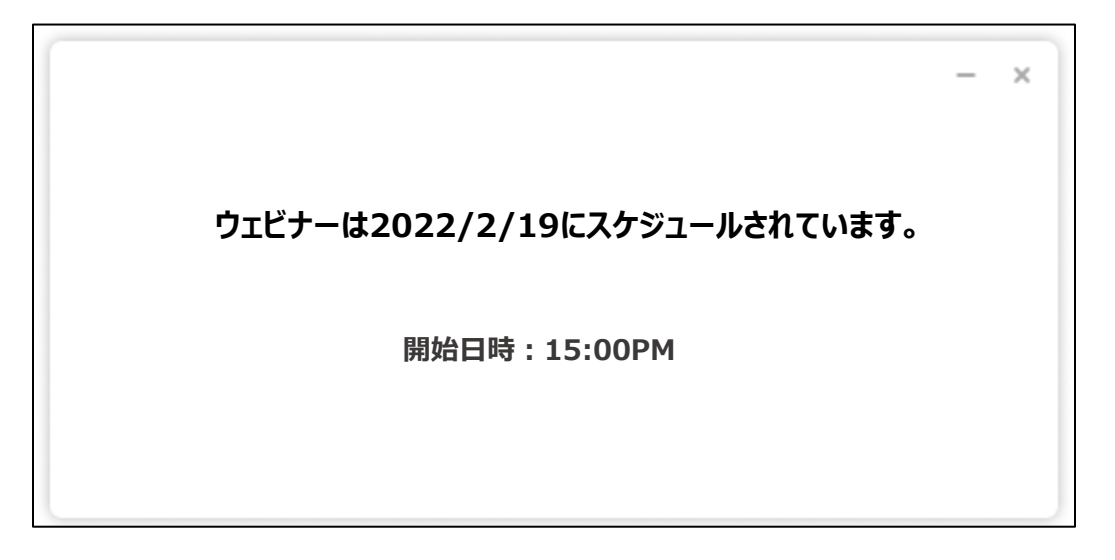

⑦入室後、「視聴者」としてセッションにご参加いただけます。入室後イメージ↓

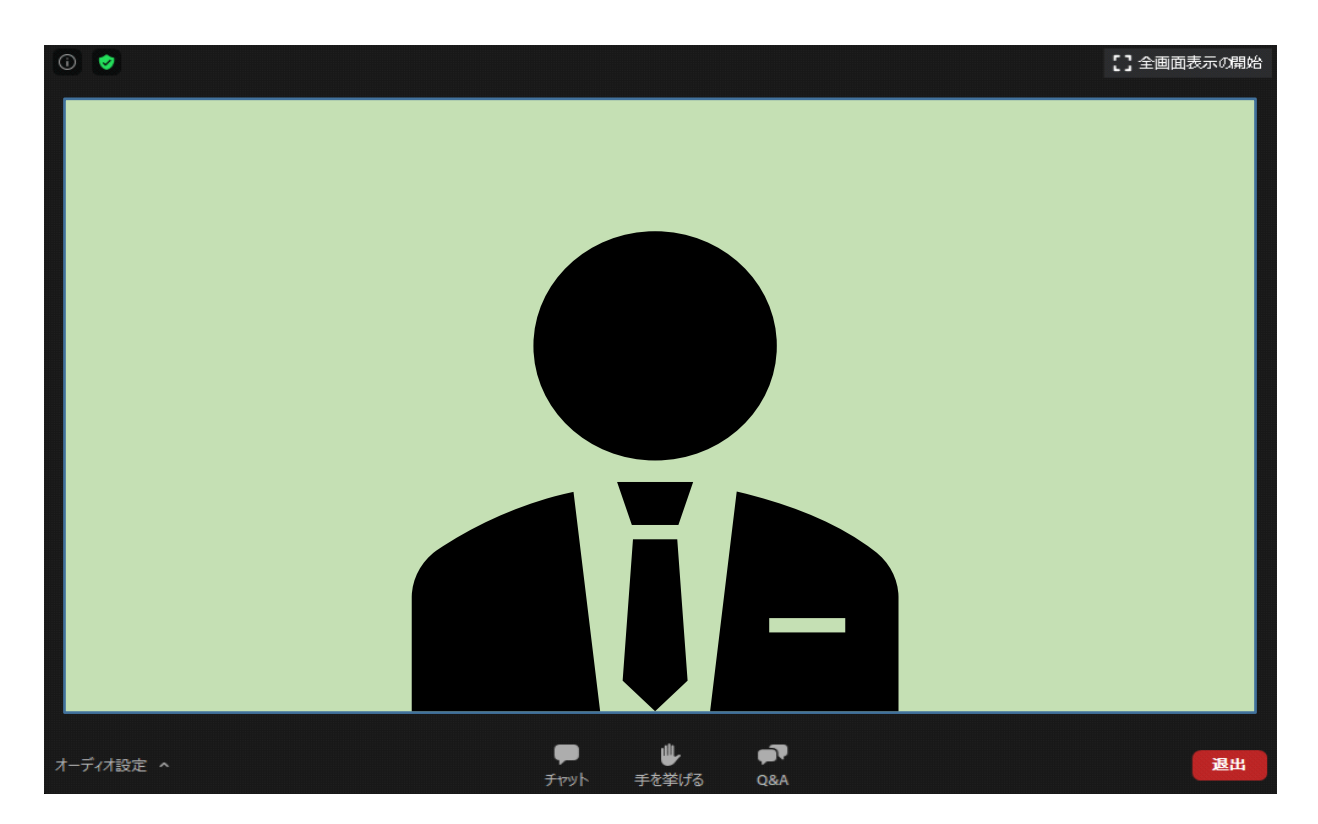

### <STEP5> ウェビナー画面ボタンの説明

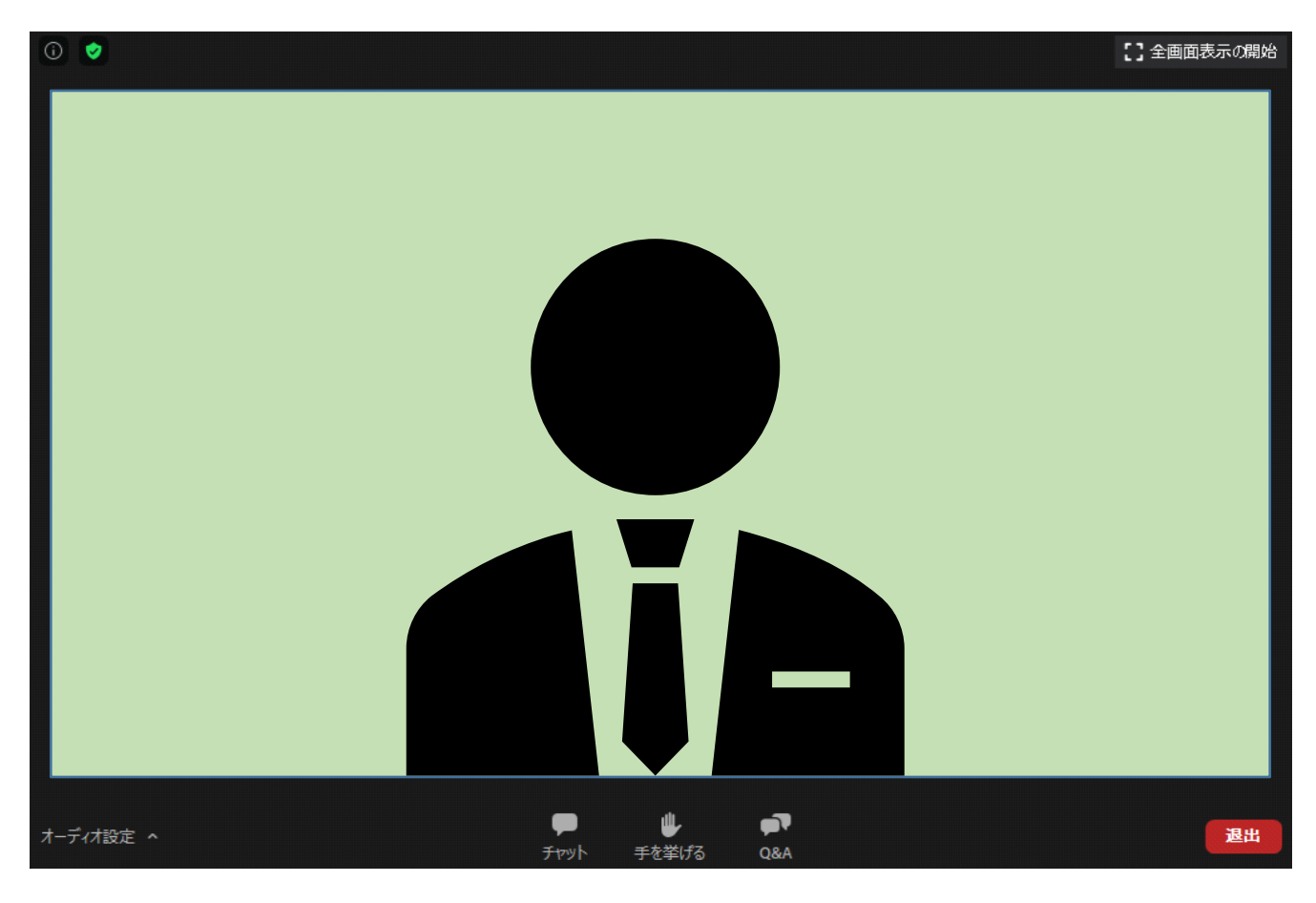

#### ①**チャット**

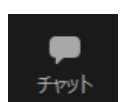

視聴者(参加者)はメッセージの送信はできません。 ※メッセージの受信のみ可能となります。

#### ②手を挙げる

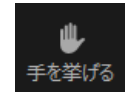

今回は使用いたしません。

#### **3Q&A**

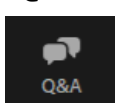

質疑応答の際に使用できます。チャット形式で質問を投稿できます。

#### ④**退室**

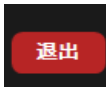

セッション終了後や視聴を終了したい場合は、このボタンを押して 退室してください。

### <STEP5> ウェビナー画面ボタンの説明

く質疑応答の仕方>

質疑については、Q&A機能を使用いたします。

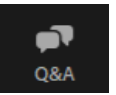

【質疑応答のタイミング】 Q&Aはセッション中はいつでも質問を投稿できます。

【質疑応答の流れ】

- 1. ボタンをクリックすると、下記ポップアップが表示されます。
- 2. 「ご所属」と「氏名」を最初に入力の上、質問を下記の赤枠部分にご入力ください。 (Enterボタンで質問が送信されます)
- 3. 発表終了後の質疑応答の時間になりましたら、投稿された質問の中から、 任意で座長が質問を読み上げ、演者から音声で回答応答します。

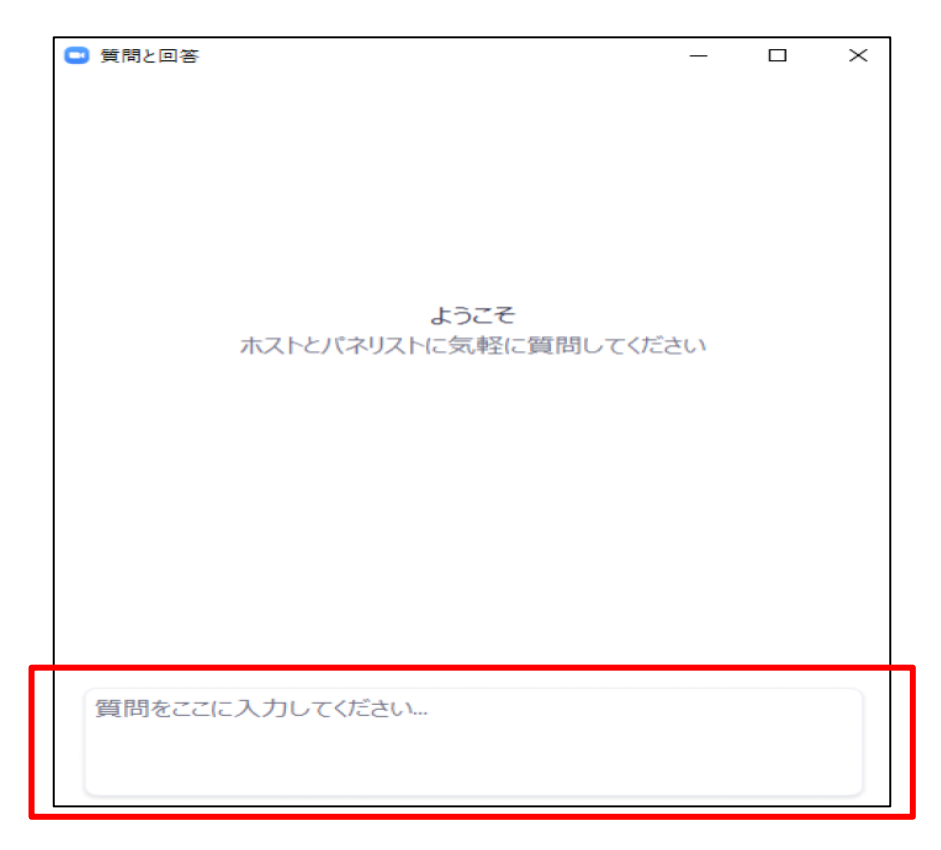

【注意】

- 1. お時間の関係上、質問が読み上げられない場合がございます。 予めご了承ください。
- 2. 進行状況によっては、質疑応答がない場合もございます。
- 3. 質問以外の意見や感想の投稿はお控えください。